VI.3.6A-SETUP-GRID PROGRAM FFGUID SETUP MENU FOR GRIDDED PARAMETERS

The Setup Menu for Grids is used to process Gridded parameters.

An example of the menu is:

GRIDDED PARAMETERS Enter input (r-threshR f-file s-save t-terminal m-menu

Selection r-threshR input

Gridded runoff files from threshR are of the form:

wfo/huc/rval/rvalgrid meth dur basins gridres[ interp]

where wfo is \$LOCATION and huc is \$MAPSET.

Be sure to be in the directory above \$LOCATION to use this feature.

All the subdirectories and filename suffixes shown above are controlled by the following prompts:

Method (1, 2, 3 or 4: (1) 4 Duration (0-all 1-1hr 3-3hrs 6-6hrs): (2) 0 Basins (a-ll s-source): (3) a Grid resolution in 4km units (1-1 unit): (4) 1 Interp (m-missing n-not smooth s-smooth): (5) s Select (number or <return>-continue):

A filename suffix is changed by selecting the option number (1 to 5) and then entering the desired choice as prompted. Choices are remembered until changed. A brief description of the options follows:

Method - runoff processing option used in threshR.
Duration - 0 includes the 1-, 3-, and 6-hour durations.
Basins - a means all basins or s means source basins only.
Grid resolution in 4 km units - only 1 unit is currently used.
Interp - m: no interpolation of missing runoff values
n: interpolate missing runoff values from surrounding nonzero runoff values
s: interpolate all values from surrounding nonzero runoff values.

After the options are set, the prompt appears for the \$LOCATION directory:

Enter WFO:

Followed by the prompt for the \$MAPSET directory:

Enter HUC:

The input file(s) will be read into memory after the entire gridded runoff field is retrieved from the database.

After an input file has been read, the message appears:

Read xxxx runoffs in yyyy records from wfo/huc/rval/rvalgrid 4 1 a 1 sm

Another selection saves the data.

## Selection f-file input

This selection prompts for a filename (and directory) of an ASCII file containing the desired parameters. Another selection saves the data. The gridded input data required in the file is described in section VI.3.6C-FFGUID-GRID.

## Selection s-save input

After runoff values have been loaded from files using t-threshR or ffile, the runoff values must be saved before exiting this menu. The save option is not used with runoff values entered using t-terminal.

## Selection t-terminal input

This selection displays the following sub-menu:

EDIT GRIDDED FIELD R - Runoff G - FF Guidance M - Menu Select:

After R or G is selected, the size of the display grid can be changed if desired by responding to the following prompt:

Change window size ([26] rows [19] columns):

Select duration:

Enter duration (1, 3, 6, 12, 24 hrs):

Part of the gridded field is displayed followed by the prompt:

Enter (l-left r-right u-up d-down a-all bins b-boundary t-time [ 3-hr] D-shift Display F-fill c-change s-save m-menu):

Directional movement in the field is made by entering l-left, r-right, u-up, or d-down. Each movement is incremental based on the window size specified earlier.

- a all bins in RFC area are available for display
- t selects time of duration (1, 3, 6, 12 or 24 hours)
- D shifts the display window independent of the window size
- F fills in missing grid values from surrounding bins
- c edits a grid value
- s saves any changed gridded values for all durations
- m returns to the previous menu

The above responses are case sensitive as shown.

## Selection m-menu

This selection returns to the Setup Menu.